# DENSO ROBOT

**Communication Sample Program** 

# KEYENCE

**Vision Sensor** 

## **MODEL: CV-X100 Series**

(CV-X100/150/170)

## Sample Program User's manual

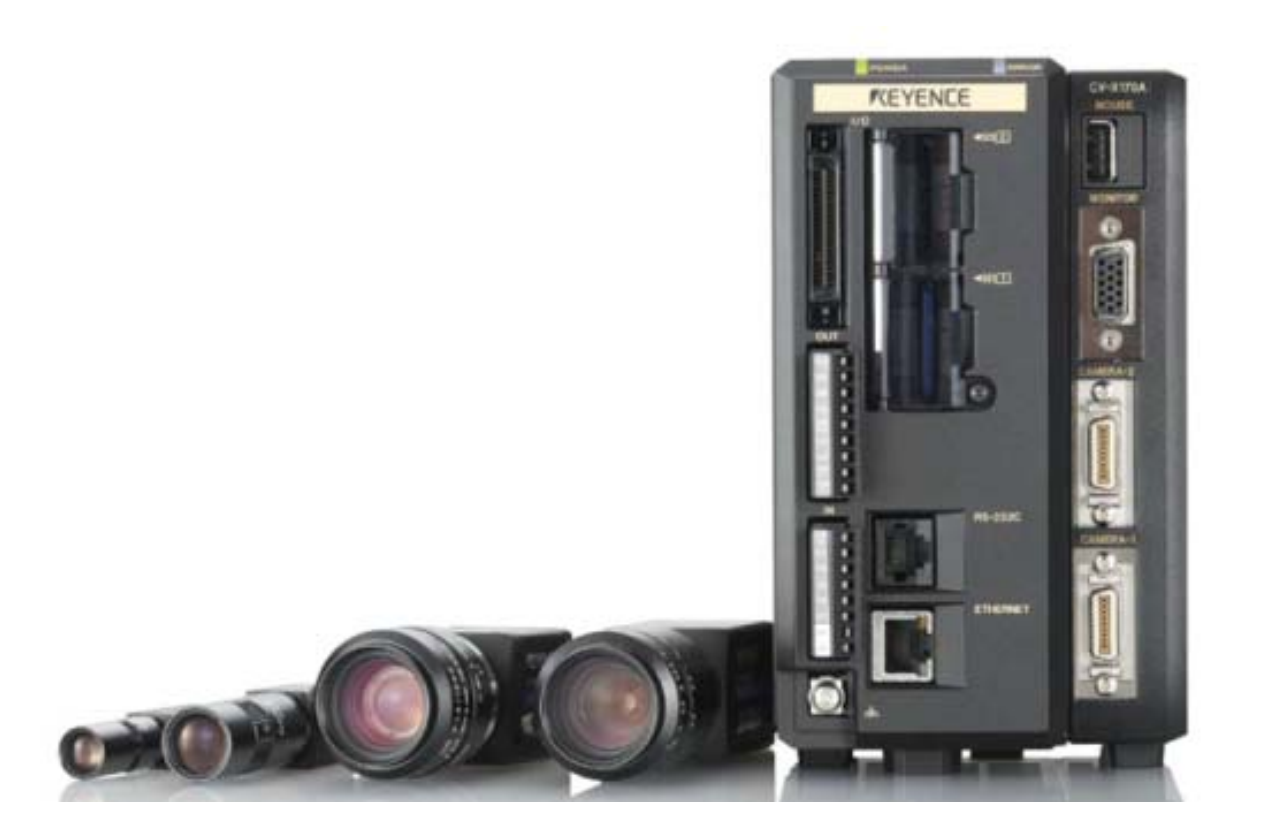

#### Introduction

This document is a user's manual for the sample program to use "KEYENCE Vision Sensor CV-X100 Series" connected to the DENSO robot controller.

For details and handling of the connected device, refer to the user's manual of "KEYENCE Vision Sensor CV-X100 Series".

Caution: (1) This library is designed exclusively for DENSO robot controller RC8 series and cannot be used for other devices. Note that the functions and performance cannot be guaranteed if this product is used without observing instructions in this manual or modified.

(2) All products and company names mentioned are trademarks or registered trademarks of their respective holders.

This manual covers the following product

#### **KEYENCE CV-X100 Series**

\_\_\_\_\_

#### Important

To ensure proper and safe operation, be sure to read "Safety Precautions Manual" before using the library.

#### **Notice to Customers**

#### 1. Risks associated with using this product

The user of this product shall be responsible for embedding and using the product (software) on a system and any result from using it.

## Contents

#### Introduction

| Notice to Customers                                            |    |
|----------------------------------------------------------------|----|
| 1. Outline of This Sample                                      | 1  |
| 2. How to Import                                               | 2  |
| 3. How to Connect                                              | 3  |
| 4. Communication Settings for Robot Controller and Device Used | 4  |
| 5. Sample Program Execution Procedure                          | 11 |
| 6. Function                                                    | 11 |
| 7. Static Variable Used in Function                            | 11 |
| 8. Function Description                                        |    |
| 9. Sample Program                                              |    |
| 10. Operation Panel Screen                                     | 17 |

## 1. Outline of This Sample

#### 1.1 Target device of sample

This sample can be used only when a DENSO robot controller (RC8 series) is connected to the CV-X100 series.

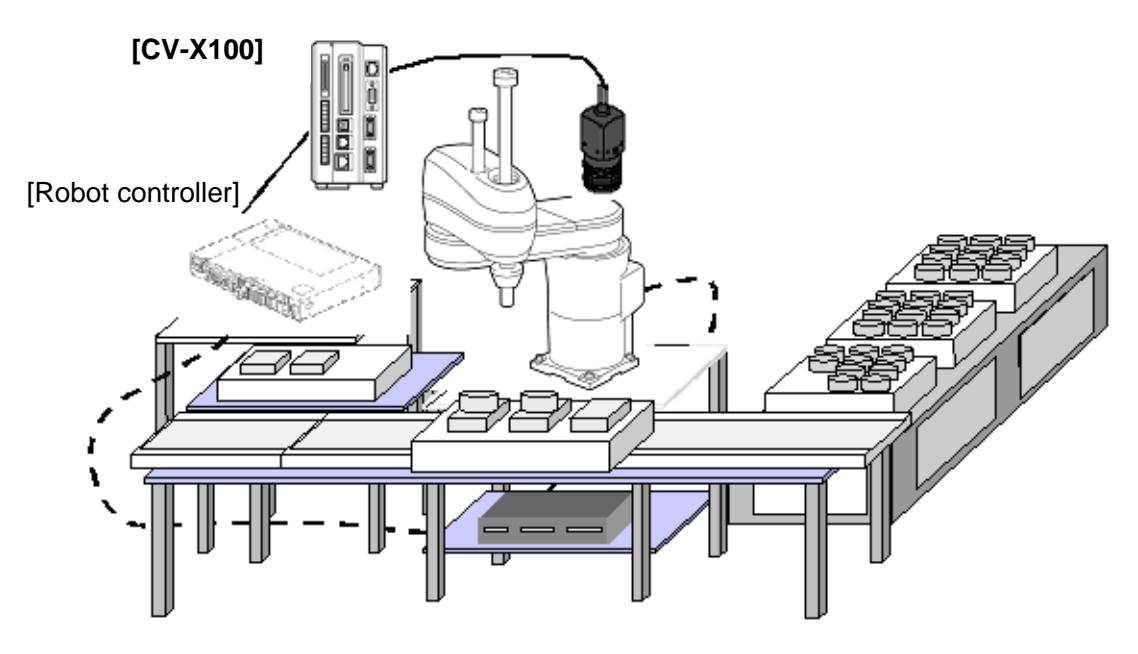

#### 1.2 Features of sample

This sample is provided to use the CV-X100/150/170 native commands required to access CV-X100/150/170 in the robot program. Inclusion of this sample allows customers to establish communication with a robot easily without creating a communication program for CV-X100/150/170. The following shows a position of the sample.

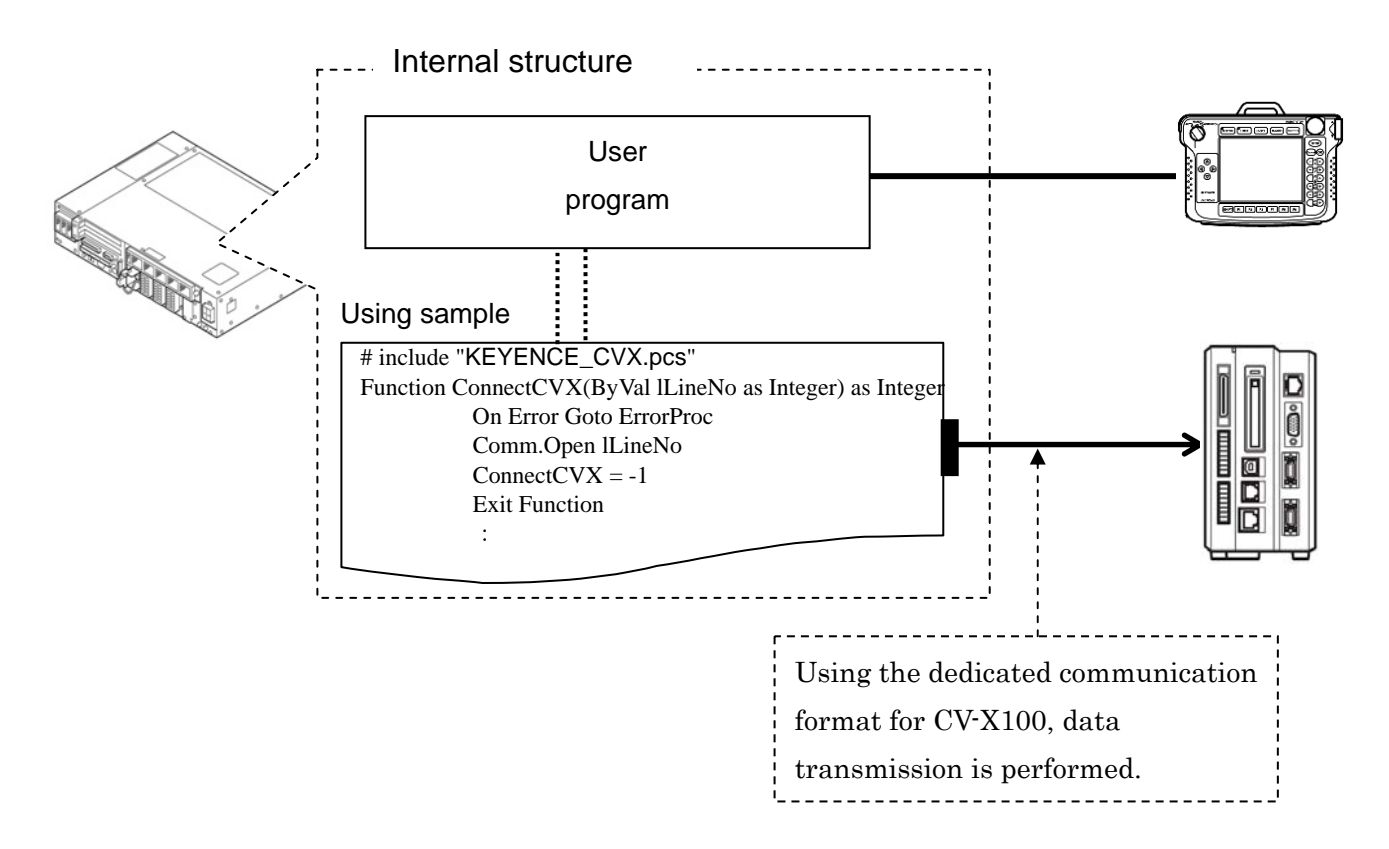

## 2. How to Import

#### 2.1 What is "import"?

Retrieving of the files from this library into the project to use in WINCAPSIII is called "import". Importing files enables using the retrieved program.

#### 2.2 How to import files to project

Select [Project] - [Add Existing File...] on WINCAPSIII to import the following files into the project.

- Main.pns
- KEYENCE\_CVX.pcs
- KEYENCE\_CVX\_sample.pcs

| Proj     | ect | Connect                               | Debug  | Arm | Tool | Window | He |
|----------|-----|---------------------------------------|--------|-----|------|--------|----|
| <b>`</b> | Add | l Program                             | Ctrl+N |     |      |        |    |
|          | Add | Add Existing File                     |        |     |      | Ctrl+I |    |
|          | Ma  | Make on boot setting of program files |        |     |      | ;      | ۲  |
|          | Fol | Folder                                |        |     |      |        | ۲  |

Program list after import

| Proj            | ect                                 | window                                    |                    |             | E        |  |  |
|-----------------|-------------------------------------|-------------------------------------------|--------------------|-------------|----------|--|--|
| 🕲   🐑   🕆 🖡   🎭 |                                     |                                           |                    |             |          |  |  |
|                 | Pro                                 | ject 'RC8_KEYENCE_CVX100'<br>Source Files |                    |             |          |  |  |
| Pro             | ojec                                | t window Model tree   A                   | rm operation       |             |          |  |  |
| Prog            | ran                                 | n list                                    |                    |             | Ψ×       |  |  |
| No.             |                                     | File name                                 | Title              | Make on boo | Priority |  |  |
| 1               | Û                                   | Main.pns                                  |                    |             | Normal   |  |  |
| 2               |                                     | KEYENCE_CVX.pcs                           | KEYENCE_CVX.pcs    | OFF         | Normal   |  |  |
| 3               |                                     | KEYENCE_CVX_sample.pcs                    | KEYENCE_CVX_sample | OFF         | Normal   |  |  |
| Prog            | Program list Output   Search Result |                                           |                    |             |          |  |  |

## 3. How to Connect

#### 3.1 RS-232C connection example

A communication cable needs to be connected to establish communication between the CV-X100 series and a robot controller.

To connect to the robot controller via RS-232C, use the optional dedicated cable (KEYENCE PN: OP-26486, OP-26487).

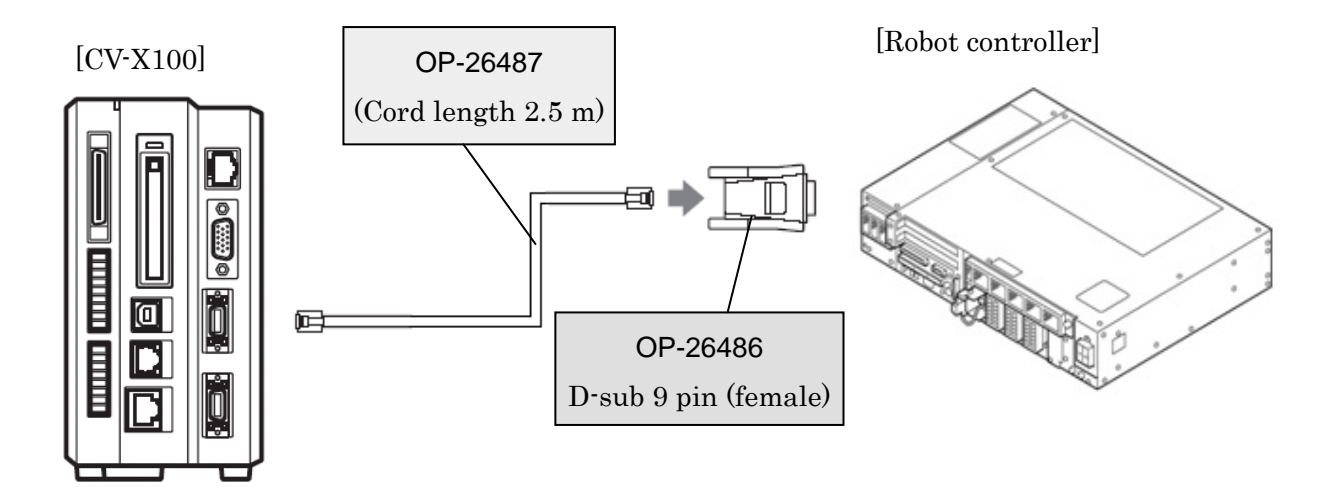

#### 3.2 Ethernet (TCP/IP) connection example

To connect to the robot controller via Ethernet, use the optional dedicated cable (KEYENCE PN: OP-66843) or a crossover LAN cable. Also, when a switching hub/router is used, use the cable suitable for the switching hub/router specifications.

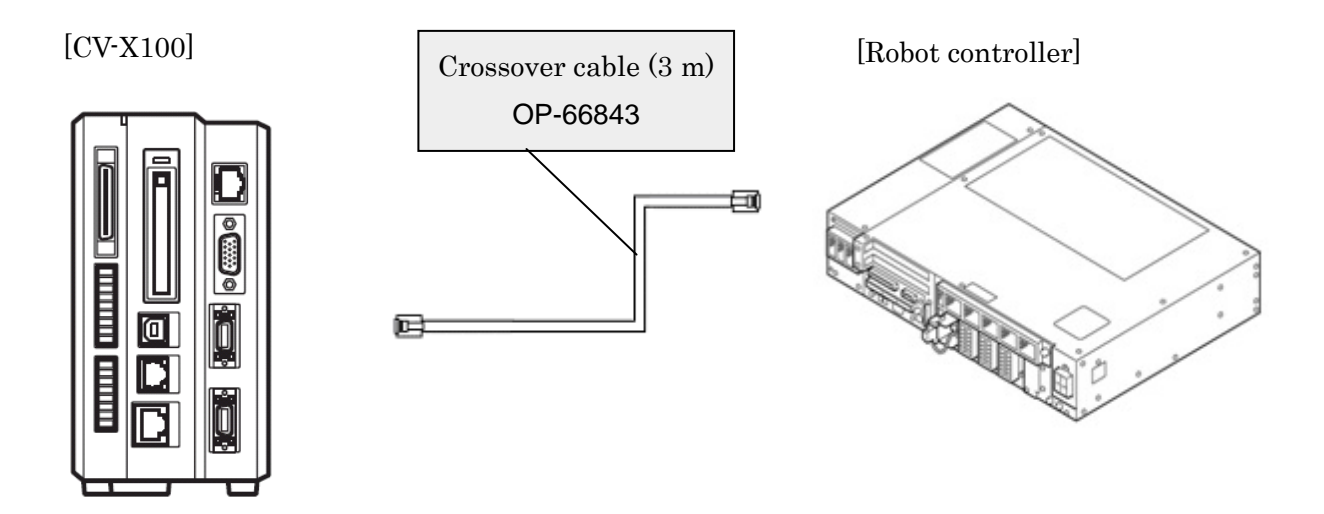

# 4. Communication Settings for Robot Controller and Device Used

Use a teach pendant to adjust the communication settings for the device to be used.

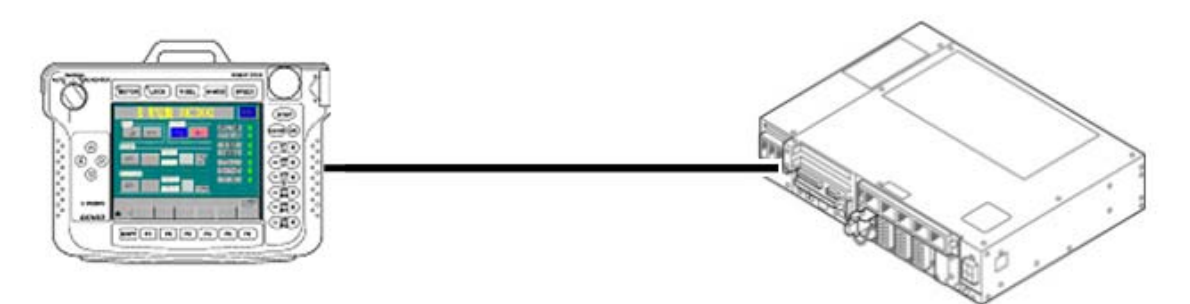

#### 4.1 Communication via RS-232C 4.1.1 RS-232 communication settings on robot controller

Press [F6 Setting] - [F5 Communication and Token] - [F3 Data Communication] to display the [Data Communication Settings] window.

Select the line No.1 for RS-232C and press [Edit] to change the setting value.

Make the following settings to use the default RS-232 communication settings for CV-X100.

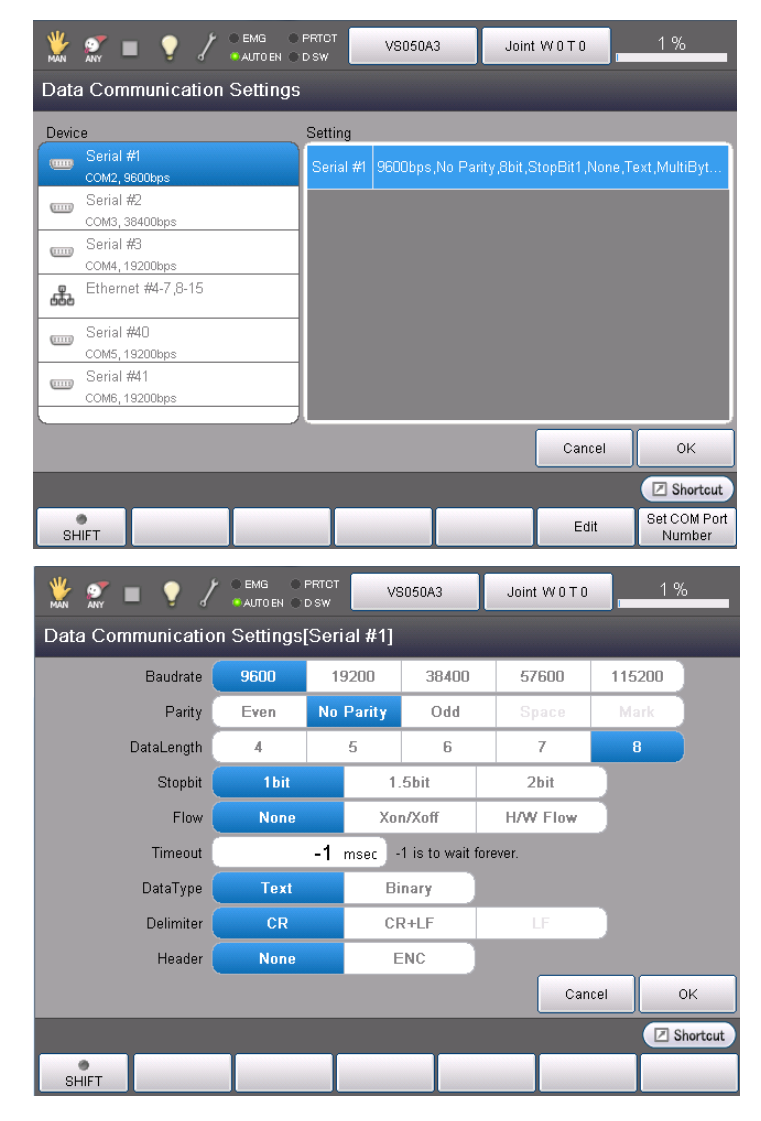

#### 4.1.2 RS-232C communication settings for CV-X100 series

Press [Global] - [Communications & I/O] - [RS-232C] to display the [RS-232C (Non-Procedural) Settings] window.

Select the desired setting item and change the value so that it agrees with the robot controller setting.

Changing the following settings is not required to use the default RS-232 communication settings for CV-X100.

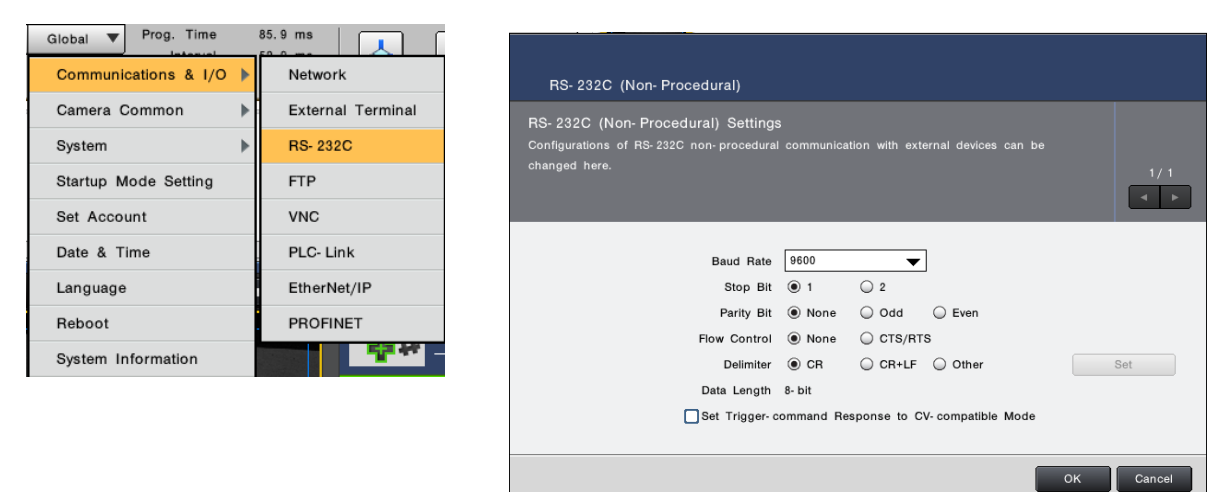

#### 4.1.3 Other settings for CV-X100 series

(1) Trigger Settings

Press [Set Camera] to display the [Camera Settings] window.

Press the [Trigger] tab and select [External].

Press [Trigger Settings] and check [RS-232C] check box for [Trigger Mode].

|            | CAM 1 : Camera Settings          | 3                      | CAM 1 : > Trigger Se                                                                                                    | ettings                                                                                                    |
|------------|----------------------------------|------------------------|----------------------------------------------------------------------------------------------------|----------------------------------------------------------------------------------------------------|
| 2M         | 🖿 Camera 🛛 🗖 Trigger             | <b>ö</b> Lighting      | Trigger Mode                                                                                                    |                                                                                                    |
| Set Camera | Trigger Settings<br>Trigger Mode | 001) ms<br>Trigger 1 V | <ul> <li>External</li> <li>External Terminal</li> <li>RS- 232C</li> <li>PLC- Link</li> <li>EtherNet/IP</li> <li>Trigger Settings</li> </ul> | <ul> <li>✓ Internal</li> <li>✓ Mouse</li> <li>✓ Ethernet(TCP/IP)</li> <li>✓ PC Program</li> <li>✓ PROFINET</li> </ul> |
|            |                                  |                        | Trigger Signal<br>Trigger Delay (ms)                                                                                                    | Trigger 1                                                                                                    |
|            |                                  |                        | Live Image in Run I                                                                                                    | (Global Settings)<br>Mode                                                                                             |

(2) Output Settings

Press [Output] to display the [Output Settings] window.

Select [RS-232C (Non-Procedural)] and press [Select Data] to display the [Output Item Settings] window.

|        | Output Settings                                                      |                                                            |                                                               |              |
|--------|----------------------------------------------------------------------|------------------------------------------------------------|---------------------------------------------------------------|--------------|
|        | RS- 232C (Non- Procedural) (<br>Specifies output details for perform | Output Settings<br>ning the result output in the RS-232C n | on-procedural mode in this equipment.                         | 1/1          |
|        | Judgment Settings                                                    |                                                            |                                                               |              |
|        | OR Terminal                                                          | Select Data                                                |                                                               |              |
| Output | OUT Terminal                                                         | Quiput No. Output Data                                     |                                                               | Preview      |
| Output | RS- 232C (Non- Procedural)                                           | 0 T101: ShapeTrax2                                         | Number of Detected Patterns                                   | 0004         |
|        | Ethernet (Non- Procedural)                                           | 1 T101: ShapeTrax2                                         | Pattern X Position Result[0]                                  | +00497. 161  |
|        | SD Card 2                                                            |                                                            | Pattern Y Position Result[0]                                  | +00545.470   |
|        | PC Program                                                           |                                                            | Pattern Angle Result[0]                                       | +00000.692   |
|        | PLC- Link                                                            | 2 T101: ShapeTrax2                                         | . Pattern X Position Result[1]                                | +01182. 152  |
|        | EtherNet/IP                                                          |                                                            | Pattern Y Position Result[1]                                  | +00611.869   |
|        | PROFINET                                                             |                                                            | Pattern Angle Result[1]                                       | - 00164. 132 |
|        | FTP                                                                  | 3 T101: ShapeTrax2                                         | Pattern X Position Result[2]                                  | +00755.182   |
|        | Image Output                                                         | Select:                                                    |                                                               |              |
|        | RS- 232C<br>(Global Settings)                                        | Result Output at Skipped Tool<br>Data Delimiter            | <ul> <li>Output "0"</li> <li>None</li> <li>Comma ▼</li> </ul> |              |
|        |                                                                      |                                                            |                                                               | OK Cancel    |

Set items to output to the robot controller.

| Output Item Settings                                                                                                    |                                                                                                    |                                                                        |
|----------------------------------------------------------------------------------------------------|----------------------------------------------------------------------------------------------------|------------------------------------------------------------------------|
| Measured Value Judged Value Variables                                                                                                    | Symbols String                                                                                                    | ]                                                                      |
| Select Candidate List                                                                                                    |                                                                                                    |                                                                        |
| T101: ShapeTrax2<br>ShapeTrax2<br>Pattern<br>Pattern | Y Position Result  XY Position Result Angle Result XY Position & Angle Result XY Position & Angle Result % Match Result Scale Result | [Judged Label]     2       [All]     1       [0]     1       [2]     3 |
| No. Output Data                                                                                                    | ▼ Add                                                                                                    | Setting Count 6/256                                                    |
| <ul> <li>0 T101: ShapeTrax2. Number of Detected Patterns Res</li> <li>1 T101: ShapeTrax2. Pattern XY Position &amp; Angle Res</li> <li>2 T101: ShapeTrax2. Pattern XY Position &amp; Angle Res</li> <li>3 T101: ShapeTrax2. Pattern XY Position &amp; Angle Res</li> <li>4 T101: ShapeTrax2. Pattern XY Position &amp; Angle Res</li> <li>5 T101: ShapeTrax2. Pattern XY Position &amp; Angle Res</li> </ul>                                                                                                    | ult<br>ult]<br>ult]<br>ult]<br>ult]<br>ult]]                                                                                         |                                                                        |
|                                                                                                    |                                                                                                    | OK Cancel                                                              |

#### 4.2 Communication via Ethernet (TCP/IP) 4.2.1 Ethernet (TCP/IP) communication settings on robot controller

(1) Press [F6 Setting] - [F5 Communication and Token] - [F2 Network and Permission] to display the [Communication Settings] window.

Set the IP address and subnet mask of the robot controller so that the robot controller and CV-X100 series are within the same subnet mask.

|                                     | PRTOT VS050A3     | Joint          | WOTO   | 1%       |
|-------------------------------------|-------------------|----------------|--------|----------|
| Communication Settings              |                   |                |        |          |
| Device                              | Setting           |                |        |          |
| Ethernet(192.168.0.1)<br>Read/Write | Property          | Value          |        |          |
|                                     | Permission        | Read/Write     |        |          |
|                                     | DHCP              | Disable        |        |          |
|                                     | IP Address        | 192.168.0.1    |        |          |
|                                     | Subnet mask       | 255.255.255.0  |        |          |
|                                     | Gateway           | 0.0.0.0        |        |          |
|                                     | MAC Address       | 00-30-64-21-11 | -72    |          |
|                                     |                   |                |        |          |
| Communication settings to communica | ate with WINCAPS. |                | Cancel | ОК       |
|                                     |                   |                |        | Shortcut |
| SHIFT                               |                   |                | Edit   |          |

(2) Make client communication settings with CV-100X series.

Press [F6 Setting] - [F5 Communication and Token] - [F3 Data Communication] to display the [Data Communication Settings] window.

Select the client line No. to use for the Ethernet line No.

| <b>W</b> AN |                              | D PRTOT   | VS050A3       | Joint W0T0               | 1 %      |
|-------------|------------------------------|-----------|---------------|--------------------------|----------|
| Data        | a Communication Setting      | S         |               |                          |          |
| Devic       | e                            | Setting   |               |                          |          |
|             | Serial #1<br>COM2, 9600bps   | Server #4 | TCP,49152,Te  | xt,MultiByte             |          |
|             | Serial #2<br>COM3, 38400bps  | Server #5 | TCP,49153,Te  | xt,MultiByte             | ≡        |
|             | Serial #3<br>COM4, 19200bps  | Server #6 | TCP,49154,Te  | xt,MultiByte             |          |
| 686         | Ethernet #4-7,8-15           | Server #7 | TCP,49155,Te  | xt,MultiByte             |          |
| _           | Serial #40<br>COM5, 19200bps | Client #8 | TCP,192.168.0 | ).10:8500,Text,MultiByte |          |
| _           | Serial #41<br>COM6, 19200bps | Client #9 | TCP,192.168.0 | ).1:49153,Text,MultiByte |          |
| <u> </u>    |                              | λ         |               |                          |          |
|             |                              |           |               | Cancel                   | ок       |
|             |                              |           |               |                          | Shortcut |
| SH          | 1IFT                         |           |               | Edit                     |          |

Press [Edit] to change the setting value.

Make the following settings to use the default Ethernet communication settings for CV-X100.

| 💥 🐖 🔳 🌻 🖌         | ▶ ● EMG ● PRTCT<br>● AUTOEN ● D SW | VS050A3            | Joint W 0 T 0 | 1 %      |
|-------------------|------------------------------------|--------------------|---------------|----------|
| Data Communicatio | on Settings[Clie                   | nt #8]             |               |          |
| TCP/UDP           | тср                                | UDP                |               |          |
| IPAddress         | 192.168.                           | 0.10               |               |          |
| Port              | 8500                               |                    |               |          |
| Timeout           | -1                                 | msec -1 is to wait | forever.      |          |
| DataType          | Text                               | Binary             |               |          |
| Delimiter         | CR                                 | CR+LF              | LF            |          |
| Header            | None                               | ENC                |               |          |
|                   |                                    |                    |               |          |
|                   |                                    |                    |               |          |
|                   |                                    |                    | Cancel        | ок       |
|                   |                                    |                    |               | Shortcut |
| SHIFT             |                                    |                    |               |          |

#### 4.2.2 Ethernet (TCP/IP) communication settings for CV-X100 series

Press [Global] - [Communications & I/O] - [Network] to display the [Network Settings] window. Set the IP address and subnet mask so that the robot controller and CV-X100 series are within the same subnet mask.

Changing the following settings is not required to use the default Ethernet communication settings for CV-X100.

| Global ▼ Prog. Time 85.7 ms                                                        | Network Settings                                                                                                    |
|------------------------------------------------------------------------------------|----------------------------------------------------------------------------------------------------|
| Camera Common<br>System<br>RS- 232C                                                | Network Settings<br>Using the Ethernet port on this unit enables the setting change for the input or output of                                                               |
| Startup Mode Setting FTP Set Account VNC                                           | If the wrong setting is made, not only this unit but other devices on the network may not function properly. For details of the setting value, consult the system or network |
| Date & Time     PLC- Link       Language     EtherNet/IP       Reboot     PROFINET | IP Address [BOOTP)                                                                                                    |
| System Information                                                                 | Subnet Mask 255 255 255 000<br>Default Gateway 000 000 000                                                                                                    |
|                                                                                    | Port 08500<br>Delimiter @ CR<br>CR+LF                                                                                                    |
|                                                                                    | Set Trigger- command Response to CV- compatible Mode                                                                                                    |
|                                                                                    | Port (PC Program) 08502 to 08504<br>MAC Address 00:01:FC:0E:83:85                                                                                                    |
|                                                                                    | OK                                                                                                    |

#### 4.2.3 Other settings for CV-X100 series

(1) Trigger Settings

Press [Set Camera] to display the [Camera Settings] window.

Press the [Trigger] tab and select [External].

Press [Trigger Settings] and check [Ethernet/IP] check box for [Trigger Mode].

|            | CAM 1 : Camera Settings                                                                                                    | CAM 1 : > Trigger Settings                                                                                                    |
|------------|----------------------------------------------------------------------------------------------------|----------------------------------------------------------------------------------------------------|
| 2м         | Ne Camara                                                                                                    | Trigger Mode                                                                                                    |
| Set Camera | Camera R Trigger Clighting<br>Trigger Settings →<br>Trigger Mode<br>e External<br>o Internal 001 ms<br>Trigger Signal Trigger 1 ▼ | <ul> <li>External Iterminal Mouse</li> <li>External Terminal Mouse</li> <li>RS-232C Ethernet(TCP/IP)</li> <li>PLC-Link PC Program</li> <li>EtherNet/IP PROFINET</li> </ul> Trigger Settings Trigger Signal Trigger 1  Trigger Delay (ms) 000 Run Screen Update Mode (Global Settings) |
|            |                                                                                                    | Live Image in Run Mode                                                                                                    |

(2) Output Settings

Press [Output] to display the [Output Settings] window.

Select [Ethernet (Non-Procedural)] and press [Select Data] to display the [Output Item Settings] window.

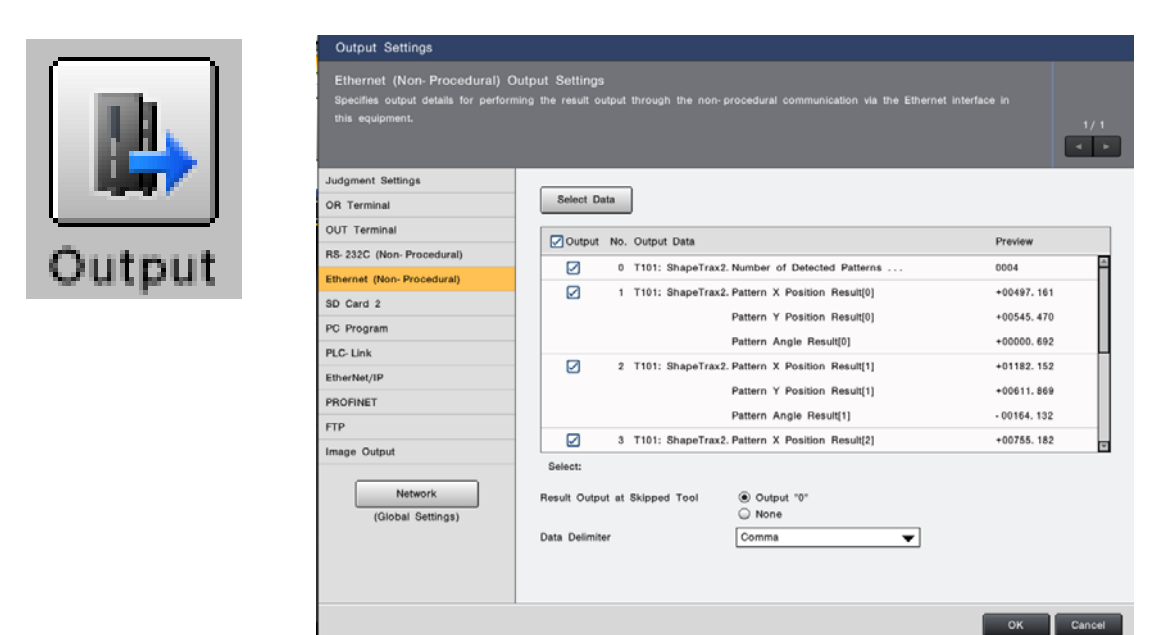

Set items to output to the robot controller.

| Output Item Settings                                                                                                    |                                                                                |                                                                                                    |                    |    |
|----------------------------------------------------------------------------------------------------|--------------------------------------------------------------------------------|----------------------------------------------------------------------------------------------------|--------------------|----|
| Measured Value Judged Value Varia                                                                                                    | bles Symbols String                                                            |                                                                                                    |                    |    |
| Select Candidate List                                                                                                    |                                                                                |                                                                                                    |                    |    |
|                                                                                                    |                                                                                |                                                                                                    |                    |    |
| T101: ShapeTrax2                                                                                                    | Pattern Y Position Result<br>Pattern XY Position Result                        | [Judged Labe  [All]                                                                                                    | 1]                 |    |
|                                                                                                    | Pattern Angle Result                                                           | [0]                                                                                                    |                    |    |
|                                                                                                    | Pattern XY Position & Angle Result                                             | ▶ [1]                                                                                                    |                    |    |
|                                                                                                    | Pattern % Match Result<br>Pattern Scale Result                                 | [2]                                                                                                    |                    |    |
| Select:T101: ShapeTrax2 Pattern XY Position & Ar                                                                                                    | ngle Result [0]                                                                |                                                                                                    |                    |    |
|                                                                                                    | T Add                                                                          |                                                                                                    |                    |    |
|                                                                                                    | ▼Add                                                                           |                                                                                                    | Setting Count 6/2  | 56 |
| No. Output Data                                                                                                    | ▼Add                                                                           |                                                                                                    | Setting Count 6/2  | 56 |
| No. Output Data<br>0 T101: ShapeTrax2. Number of Detected Pa                                                                                                    | ▼ Add                                                                          |                                                                                                    | Setting Count 6/2  | 56 |
| No. Output Data<br>0 T101: ShapeTrax2. Number of Detected Pa<br>1 T101: ShapeTrax2. Pattern XY Position & A                                                                                                    | tterns Result<br>Angle Result[0]                                               |                                                                                                    | Setting Count 6/21 | 56 |
| No. Output Data<br>0 T101: ShapeTrax2. Number of Detected Pa<br>1 T101: ShapeTrax2. Pattern XY Position & A<br>2 T101: ShapeTrax2. Pattern XY Position & A                                                                                                    | ▼Add<br>tterns Result<br>Angle Result[0]<br>Angle Result[1]                    | THE REPORT OF THE REPORT OF TH | Setting Count 6/2  | 56 |
| No.         Output Data           0         T101:         ShapeTrax2. Number of Detected Pa           1         T101:         ShapeTrax2. Pattern XY Position & A           2         T101:         ShapeTrax2. Pattern XY Position & A           3         T101:         ShapeTrax2. Pattern XY Position & A                                                                                                    | ▼Add<br>tterns Result<br>Angle Result[0]<br>Angle Result[1]<br>Angle Result[2] | <b><u></u><u></u></b>                                                                                                    | Setting Count 6/2  | 56 |
| No.         Output Data           0         T101:         ShapeTrax2.         Number of Detected Pa           1         T101:         ShapeTrax2.         Pattern XY Position & A           2         T101:         ShapeTrax2.         Pattern XY Position & A           3         T101:         ShapeTrax2.         Pattern XY Position & A           4         T101:         ShapeTrax2.         Pattern XY Position & A                                                                               |                                                                                | <b>İ</b>                                                                                                    | Setting Count 6/2  | 56 |
| No.         Output Data           0         T101:         ShapeTrax2.         Number of Detected Pa           1         T101:         ShapeTrax2.         Pattern XY Position & A           2         T101:         ShapeTrax2.         Pattern XY Position & A           3         T101:         ShapeTrax2.         Pattern XY Position & A           4         T101:         ShapeTrax2.         Pattern XY Position & A           5         T101:         ShapeTrax2.         Pattern XY Position & A |                                                                                | <u></u>                                                                                                    | Setting Count 6/2  | 56 |
| No.         Output Data           0         T101:         ShapeTrax2.         Number of Detected Pa           1         T101:         ShapeTrax2.         Pattern XY Position & A           2         T101:         ShapeTrax2.         Pattern XY Position & A           3         T101:         ShapeTrax2.         Pattern XY Position & A           4         T101:         ShapeTrax2.         Pattern XY Position & A           5         T101:         ShapeTrax2.         Pattern XY Position & A |                                                                                | (m)()                                                                                                    | Setting Count 6/2  | 56 |
| No.       Output Data         0       T101: ShapeTrax2. Number of Detected Pather         1       T101: ShapeTrax2. Pattern XY Position & A         2       T101: ShapeTrax2. Pattern XY Position & A         3       T101: ShapeTrax2. Pattern XY Position & A         4       T101: ShapeTrax2. Pattern XY Position & A         5       T101: ShapeTrax2. Pattern XY Position & A                                                                                                    |                                                                                | (m)                                                                                                    | Setting Count 6/2  | 56 |

## **5. Sample Program Execution Procedure**

- (1) Include the function defined program (KEYENCE\_CVX.pcs) into the program created by the user.
- (2) If the function is called, CV-100X receives and executes the command.
- (3) CV-X100 generates a response and sends it to RC8.
- (4) The data received by RC8 is stored to the static variable D\_dnCvxData(0), sequentially from the received response.
- (5) The user program processes the next program based on the received data.

## 6. Function

#### 6.1 Function

The functions with the function names shown in the following table are defined in the standard commands of CV-X100 series.

| Function name     | Process                          | Command      |
|-------------------|----------------------------------|--------------|
| X_PW              | Changes the program No.          | PW           |
| X_R0              | Switches to the run mode.        | R0           |
| X_S0              | X_S0 Switches to the setup mode. |              |
| X_T Trigger input |                                  | T1 to T4, TA |

Not all the commands of the device are supported.

NOTE: There is a limitation on executing each function, depending on conditions of CV-X100 series. For details, refer to the CV-X100 series user's manual.

For example, trigger input is accepted only when CV-X100 series is in the run mode.

## 7. Static Variable Used in Function

Static variables used in this program are as follows.

30 variables are declared as Double type.

(Change the number in the specification statement to change the size of received data.)

| Variable declaration | Variable name    | Description   |
|----------------------|------------------|---------------|
| static               | D_dnCvxData (30) | Received data |

static D\_dnCvxData(30) as Double Received data (double)

NOTE: Static variables can be used in the controller of version 1.3.\* or later.

#### 8. Function Description

# X\_PW

**Usage** Changes the program No.

Syntax X\_PW(<Line No.>,<SD No.>,<Program No.>) <Line No.> 1: Universal port, 2 to 3: Reserved 8 to 15: Ethernet client port <SD No.> 1 : SD1 ,2 : SD2 <Program No.> 0 to 999

**Description** The program No. of CV-X100 is changed.

#### Example

| Include the function for communication. |
|-----------------------------------------|
|                                         |
|                                         |
| 'Connect as Line No. 8.                 |
|                                         |
| ' Connection ON                         |
|                                         |
|                                         |
|                                         |
| 'Switches to Program No.2 of SD1.       |
|                                         |
|                                         |
|                                         |
|                                         |
| ' Connection OFF                        |
|                                         |
|                                         |

## **X\_R0**

| Usage  | Switches to the run mode.                                                                                                  |  |
|--------|----------------------------------------------------------------------------------------------------|--|
| Syntax | X_R0( <line no.="">)<br/><line no.=""> 1: Universal port, 2 to 3: Reserved<br/>8 to 15: Ethernet client port</line></line> |  |

**Description** CV-X100 is switched to the run mode.

#### Example

| #Include "KEYENCE_CVX.pcs"                                             | 'Include the function for communication. |
|------------------------------------------------------------------------|------------------------------------------|
| Sub Main                                                               |                                          |
| Dim lLineNo as Integer                                                 |                                          |
| lLineNo = 8                                                            | 'Connect as Line No. 8.                  |
| IF Not (ConnectCVX(lLineNo)) THEN<br>PrintDbg "Connect NG"<br>EXIT SUB | ' Connection ON                          |
| End IF                                                                 |                                          |
| IF Not(X_R0(lLineNo)) Then<br>PrintDBG "Switch NG"<br>EXIT SUB         | 'Changes to the "run mode".              |
| End If                                                                 |                                          |
| DisconnectCVX lLineNo                                                  | ' Connection OFF                         |

## **X\_S0**

| Usage  | Switches to the setup mode.                                                                                                |  |
|--------|----------------------------------------------------------------------------------------------------|--|
| Syntax | X_S0( <line no.="">)<br/><line no.=""> 1: Universal port, 2 to 3: Reserved<br/>8 to 15: Ethernet client port</line></line> |  |

**Description** CV-X100 is switched to the setup mode.

#### Example

| #Include "KEYENCE_CVX.pcs"                                               | 'Include the function for communication. |
|--------------------------------------------------------------------------|------------------------------------------|
| Sub Main                                                                 |                                          |
| Dim lLineNo as Integer                                                   |                                          |
| lLineNo = 8                                                              | 'Connect as Line No. 8.                  |
| IF Not (ConnectCVX(lLineNo)) THEN<br>PrintDbg "Connect NG"<br>EXIT SUB   | ' Connection ON                          |
| End IF<br>IF Not(X_S0(lLineNo)) Then<br>PrintDBG "Switch NG"<br>EXIT SUB | 'Changes to the "setup mode".            |
| End If                                                                   |                                          |
| DisconnectCVX lLineNo                                                    | ' Connection OFF                         |

# X\_T

| Usage  | Inputs a trigger.                                                                                                    |
|--------|----------------------------------------------------------------------------------------------------|
| Syntax | X_T( <line no.="">,<trigger no.="">,Result data)<br/><line no.=""> 1: Universal port, 2 to 3: Reserved<br/>8 to 15: Ethernet client port<br/><trigger no.=""> 1 to 4: T1 to T4, -1: TA<br/>Result data: Returned as a character string.</trigger></line></trigger></line> |
| Descri | <b>Dtion</b> A trigger is inputted.<br>The received data is sequentially stored from D_dnCvxData(0). The maximum number of received data items is 30. Data exceeding the maximum number is not stored.                                                                    |
| Examp  | le                                                                                                    |
|        | #Include "KEYENCE_CVX.pcs" Include the function for communication.                                                                                                    |
|        | Sub Main                                                                                                    |

| 10 1 | , i cu i i i |                                   |       |                             |
|------|--------------|-----------------------------------|-------|-----------------------------|
|      | Dim str      | Results as string                 |       |                             |
|      | Dim lLi      | neNo as Integer                   |       |                             |
|      | lLineNo      | p = 8                             | 'Con  | nect as Line No. 8.         |
|      |              |                                   |       |                             |
|      | IF Not       | (ConnectCVX(lLineNo)) THEN        | '     | Connection ON               |
|      |              | PrintDbg "Connect NG"             |       |                             |
|      |              | EXIT SUB                          |       |                             |
|      | End IF       |                                   |       |                             |
|      | IF Not(      | X_T(lLineNo, 1, strResults)) Then | 'Exe  | cute T1 trigger.            |
|      |              | PrintDBG "Trigger NG"             |       |                             |
|      |              | EXIT SUB                          |       |                             |
|      | else         |                                   |       |                             |
|      |              | $P[0] = (D_dnCvData(0), D_dnCvI$  | Data( | 1), D_dnCvData(2) )         |
|      |              |                                   | 'Rec  | eived data to position data |
|      | End If       |                                   |       |                             |
|      |              |                                   |       |                             |
|      | Disconr      | nectCVX lLineNo                   | '     | Connection OFF              |
|      |              |                                   |       |                             |

## 9. Sample Program

| 'Sample program of a communication command using KEYENCE CV-X series                                                                                                    |                                          |  |  |
|----------------------------------------------------------------------------------------------------|------------------------------------------|--|--|
| #Include "KEYENCE_CVX.pcs"                                                                                                    | 'Include the function for communication. |  |  |
| Sub Main                                                                                                    |                                          |  |  |
| Dim strResults as string                                                                                                    |                                          |  |  |
| Dim iLineNo as Integer                                                                                                    |                                          |  |  |
| Dim iProgNo as Integer                                                                                                    |                                          |  |  |
| Dim iTriggerNo as Integer                                                                                                    |                                          |  |  |
| Dim iSDNo as Integer                                                                                                    |                                          |  |  |
| iLineNo = 8                                                                                                    | 'Connect as Line No. 8.                  |  |  |
| iSDNo = 1                                                                                                    | 'SDNo. 1                                 |  |  |
| iProgNo = 0                                                                                                    | 'Program No.0                            |  |  |
| iTriggerNo = 1                                                                                                    | 'Trigger No.1                            |  |  |
| IF Not (ConnectCVX(iLineNo)) Then                                                                                                    | ' Connection ON                          |  |  |
| PrintDbg "Connect NG"                                                                                                    |                                          |  |  |
| EXIT SUB                                                                                                    |                                          |  |  |
| End IF                                                                                                    |                                          |  |  |
| IF Not (X_PW(iLineNo, iSDNo, iProgNo)) Then                                                                                                    | ' Change the program No.                 |  |  |
| PrintDbg "Change NG"                                                                                                    |                                          |  |  |
| EXIT SUB                                                                                                    |                                          |  |  |
| END IF                                                                                                    |                                          |  |  |
| IF Not(X_T(iLineNo, iTriggerNo, strResults)) Then                                                                                                    | Execute the trigger.                     |  |  |
| PrintDBG "Trigger NG"                                                                                                    |                                          |  |  |
| EXIT SUB                                                                                                    |                                          |  |  |
| else                                                                                                    |                                          |  |  |
| $P[0] = (D_dnCvxData(0), D_dnCvxData(1), D_dnCvxData(1), D_dn$ | lnCvxData(2))                            |  |  |
|                                                                                                    | 'Received data to position data          |  |  |
| End If                                                                                                    |                                          |  |  |
| DisConnectCVX iLineNo                                                                                                    | ' Connection OFF                         |  |  |

#### **10. Operation Panel Screen**

This sample provides the following operation panel screen. This operation panel uses functions defined by the sample to check operations, etc. after connecting to the device. See the following as an application example of the operation panel.

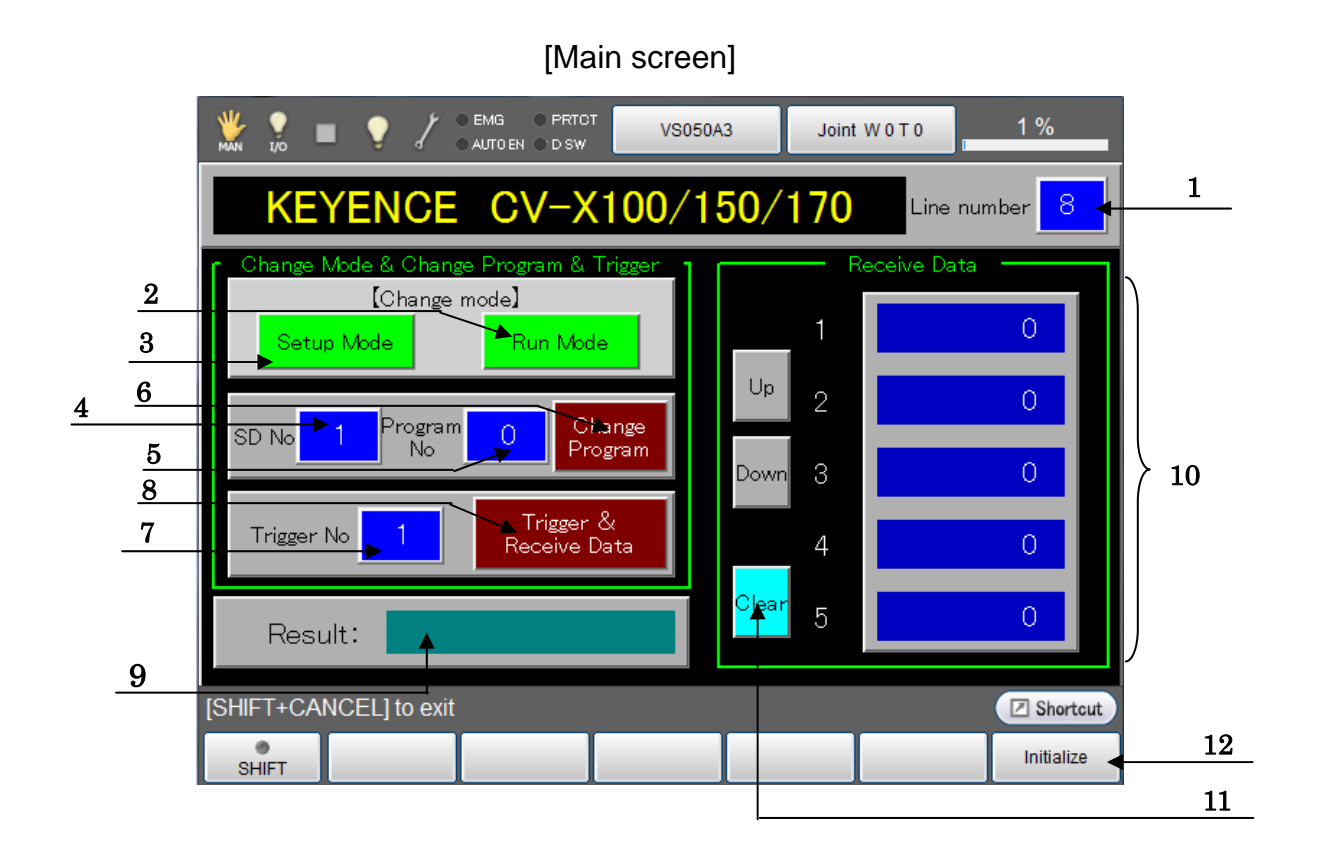

#### **Description** Each button functions as follows.

- 1. Configures the Line No. to connect CV-X100 to. Range: 1 to 3, 8 to 15 (integer)
- 2. Switches CV-X100 to the run mode.
- 3. Switches CV-X100 to the setup mode.
- 4. Configures the SD No. to change the program No. Range: 1 to 2 (integer)
- 5. Configures the program No. Range: 0 to 999 (integer)
- 6. Sends the SD No. set in (4) and the program No. set in (5) to CV-X100 to change the program settings.
- 7. Configures the trigger No. Range: 0 to 4, -1 (integer)
- 8. Sends the trigger command (the trigger No. set in (7)) to CV-X100 and receives data.
- 9. Displays the communication result.
- 10. Displays up to 30 items of received data. Displayed data can be switched by using arrows.
- 11. Clears the received data.
- 12. Initializes the operation panel. Use this button if a system error is caused by using a line No. that does not exist.

NOTE: Changing and triggers can be executed only when CV-X100 series is in the run mode.

#### **Revision History**

#### DENSO Robot Communication Sample Program User's manual KEYENCE Vision Sensor CV-X100/150/170

| Version  | Date      | Content       |
|----------|-----------|---------------|
| Ver1.0.0 | 2013/2/13 | First edition |
|          |           |               |
|          |           |               |
|          |           |               |
|          |           |               |

#### DENSO WAVE INCORPORATED

- No part of this manual may be duplicated or reproduced without permission.
- The contents of this manual are subject to change without notice.
- Every effort has been made to ensure that the information in this manual is accurate. However, should any unclear point, error or omission be found, please contact us.
- Please note that we will not be responsible for any effects resulted from the use of this manual regardless of the above clauses.